## 令和7年度 ゼロエミッション推進に向けた事業転換支援事業 (製品開発助成)

# 電子申請マニュアル

| はじめに            | 申請までのステップ   | <u>p.1</u> |
|-----------------|-------------|------------|
|                 | ① ログイン      | <u>p.2</u> |
|                 | 2 検索        | <u>p.3</u> |
|                 | ③ 申請フォーム操作  | <u>p.4</u> |
| 」クランツ<br>基木操作手順 | 提出書類        | <u>p.5</u> |
| 至个际于顺           | 提出書類参考 PDF化 | <b>p.6</b> |
|                 | 一時保存編集      | <u>p.8</u> |
|                 | 差戻し対応       | <u>p.9</u> |

■ 「令和7年度ゼロエミッション推進に向けた事業転換支援事業(製品開発助成)」申請までのステップ

. . . . .

1.募集要項(申請要件等)の確認

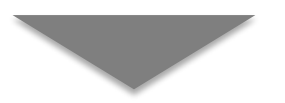

- 2. GビズIDプライムの発行申請(未発行の方のみ)
- ・・・・・ 国(デジタル庁) GビズID公式ウェブサイトにて申請 https://gbiz-id.go.jp/

kosha.or.jp/support/josei/jigyo/zeroemi\_kaihatsu.html

公社HPから募集要項をダウンロード

https://www.tokyo-

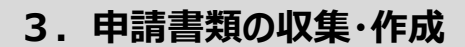

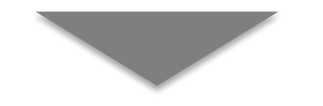

4. Jグランツ申請フォームへの書類アップロード・申請

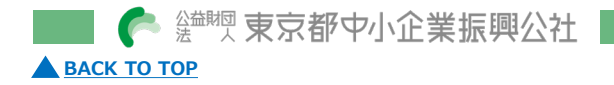

## I Jグランツ基本操作手順

## ① J グランツへのログイン

#### 手順1

 Jグランツホームページにアクセスします。 <u>https://www.jgrants-portal.go.jp/</u>

#### 手順2

● トップページにて画面右上の「ログイン」ボタンをクリックします。

■ こちらは日本説用の必ヹウェブサイトです、 「Grants 補助金を探す 申請の流れ よくあるご質問

#### 手順3

● ログイン画面の「GビズIDでログインする」ボタンをクリックします。

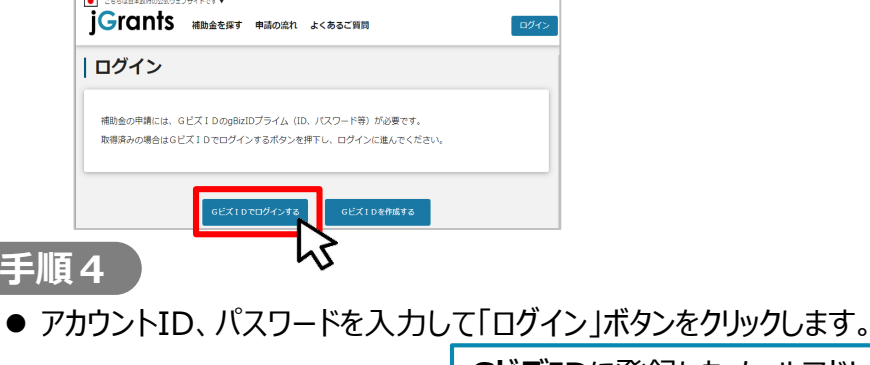

ログイン

☆ 新型

 東京都中小企業振興公社

## カワントID、バスワードを入力して「ロクイン」ホタンをクリックします。 **GビズID**に登録したメールアドレ スとパスワードを入力します 7ヵヮットID ●●@●●.co.jp パスワード \*\*\*\*\*\*\*

#### 手順5

● ワンタイムパスワード認証を行います。

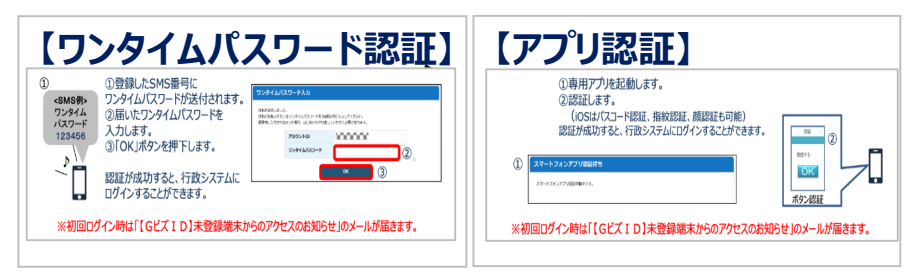

## 手順6

#### ● ログインが完了するとホーム画面が表示されます。

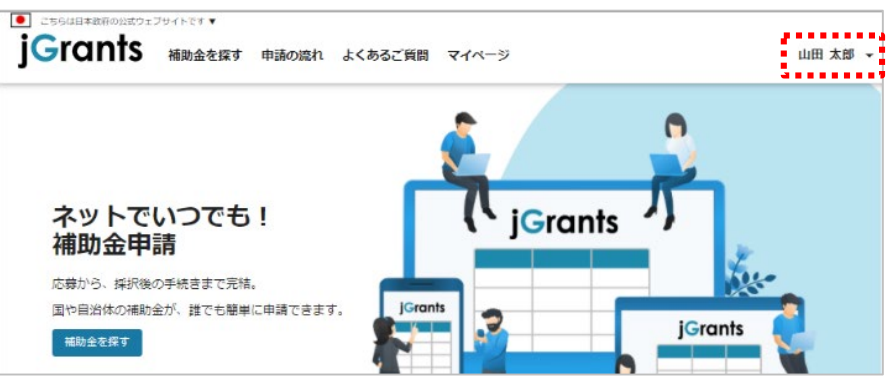

#### ②「ゼロエミッション推進に向けた事業転換支援事業(製品開発助成)」の検索

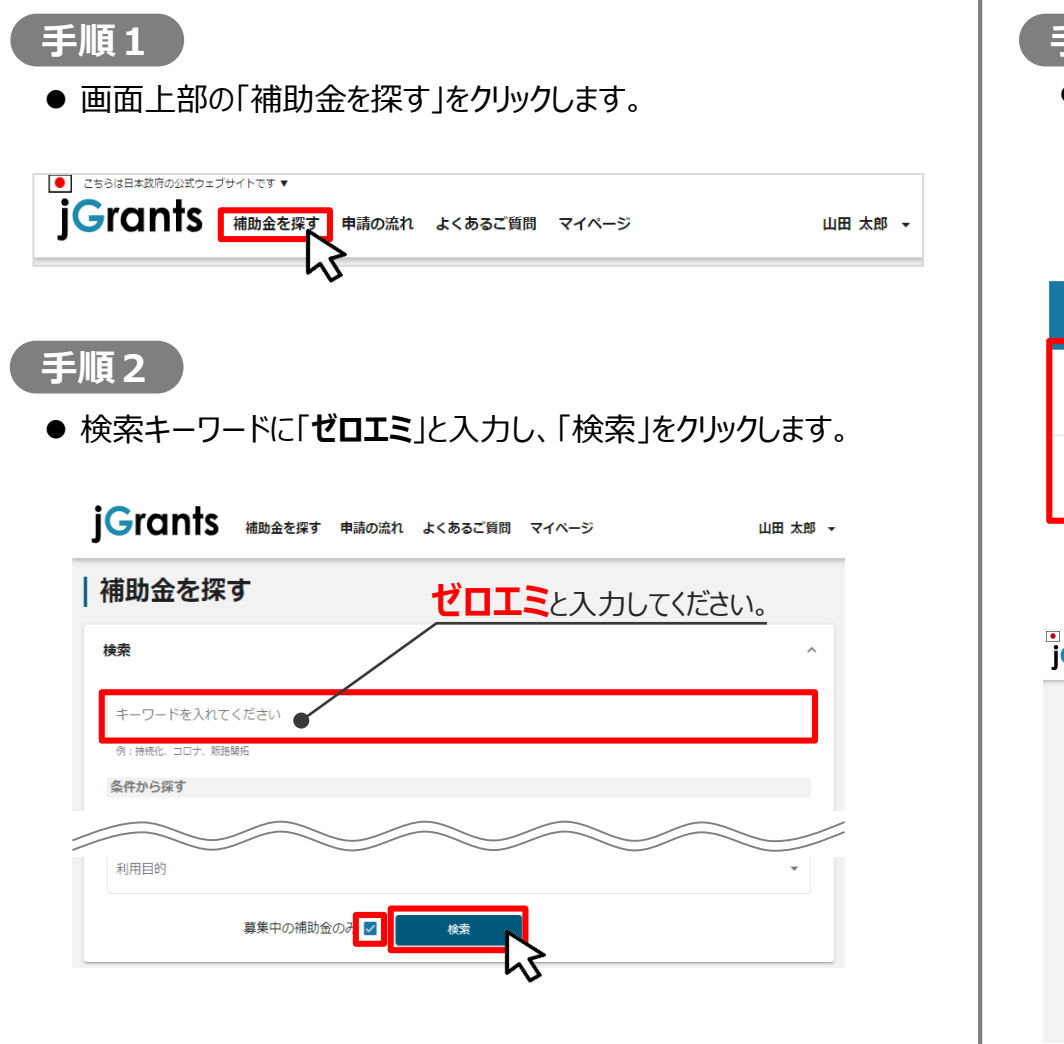

<sup>益離國</sup> 東京都中小企業振興公社

🔺 ВАСК ТО ТОР

#### 手順3

●補助金一覧表に表示された「【単独申請 | 令和7年度ゼロエミッション推進に向けた事業転換支援事業(製品開発助成)】」、または、「【共同申請 | 令和7年度ゼロエミッション推進に向けた事業転換支援事業(製品開発助成)】」をクリックすると、助成金の詳細画面に遷移します。

| 補助金名                                                              |                                     | 補助金上限額                                                                                                    | 対象地域                                                                                                    | 従業員数の上限                                                      |
|-------------------------------------------------------------------|-------------------------------------|----------------------------------------------------------------------------------------------------|----------------------------------------------------------------------------------------------------|--------------------------------------------------------------|
| <u>【単独申請 令和7年)</u><br>ミッション推進に向け)<br>支援事業(製品開発助)                  | <u>度】ゼロエ</u><br>た <u>事業転換</u><br>成) | 15,000,000 円                                                                                                    | 東京都                                                                                                    | 従業員の制約なし                                                     |
| <u>【共同申請 令和7年</u> ]<br><u>ミッション推進に向け</u> 〕<br><u>支援事業(製品開発助</u> / | <u>度】ゼロエ</u><br>た <u>事業転換</u><br>成) | 30,000,000 円                                                                                                    | 東京都                                                                                                    | 従業員の制約なし                                                     |
| دەتىرىلىقىغۇرىيى<br>Condits ئىلەھەھە بىلە                         | もの流れ よくあるご質問                        | I API                                                                                                    |                                                                                                    |                                                              |
|                                                                   | 【単独申請<br>支援事業(                      | 令和7年度】ゼロエミッ:<br>製品開発助成)                                                                                                    | ション推進に向け                                                                                                    | た事業転換                                                        |
|                                                                   | 概要<br>補助金のキャッチコピー                   | <ul> <li>ゼロエミッションに資する製品開発、改<br/>薬グループに対して要する経費の一部を</li> </ul>                                                                                                    | 良、規格等適合化に取り組む都F<br>助成します。                                                                                                    | ∧<br>对中小企業・中小企                                               |
|                                                                   | 補助金のサマリー                            | 未事要の共同申請については、以下にて<br>https://www.jiranis-portal.go.jp/su<br>minorecomments-portal.go.jp/su<br>minorecomments-portal.go.jp/su<br>min | 申載を毀け付けています。<br>sody/adv1200000CDFkFMA<br>人間違意意への参入やゼロエミ・<br>とを目的として、ゼロエミや多い<br>してます。<br>温品の開発、改良、現俗容優行、<br>まる製品のパーツやゼロエミッジ<br>まる製品のパーツやゼロエミッジ<br>まる製品のパーツやゼロエミッジ<br>soda or.jp | X<br>ソションに係る様<br>ヨン提集に向けた事<br>にに取り始り続か中<br>ションに貫する製品<br>うます。 |

### ③「ゼロエミッション推進に向けた事業転換支援事業(製品開発助成)」申請フォーム操作

<sup>益期</sup> 東京都中小企業振興公社

🔺 ВАСК ТО ТОР

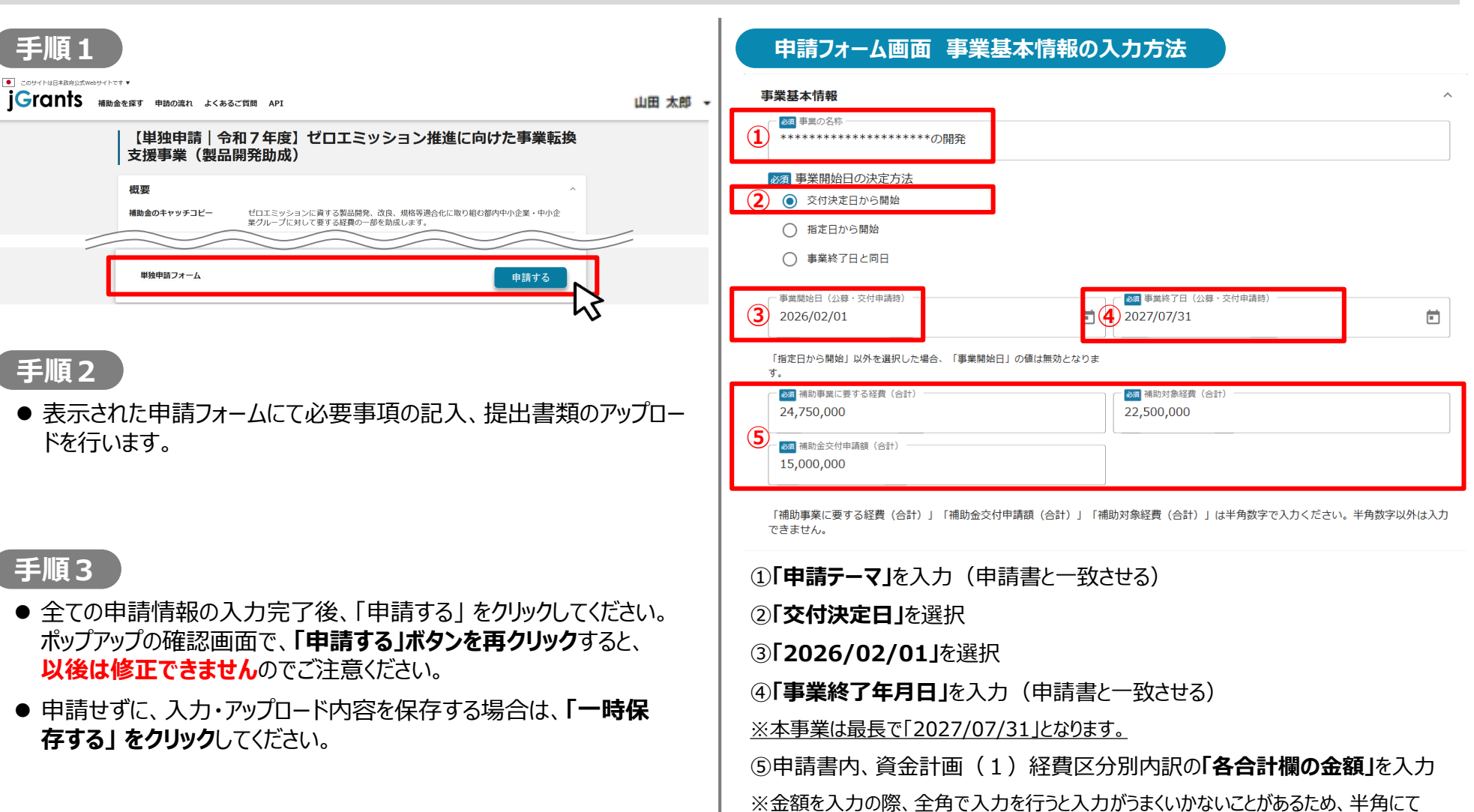

入力してください。

### ■ 申請フォームにアップロードする書類

● 募集要項p.21 (共同申請の場合、募集要項p.23) 「11 申請に必要な書類」 をご確認ください。

#### 申請に必要な書類(募集要項抜粋)

#### <単独申請>

| No | 提出資料                                                                                                    | 部数     | 法人      | 未決算法人   | 個人事業者   |
|----|----------------------------------------------------------------------------------------------------|--------|---------|---------|---------|
| 1  | 申請書(実施計画、資金計画等)【指定様式】<br>※ 申請前確認書も併せて提出                                                                                                    | 1部     | 0       | 0       | 0       |
| 2  | 補足説明資料【様式自由: 30ページ以内程度】<br>企画書、仕様書、図面、システム構成図、フローチャート、競合製品カタログ等                                                                                                    | 1部     | <b></b> | <b></b> | <b></b> |
| 3  | 見積書の写し<br>※ 外貨建取引の場合は見積日時点の当該外貨の為替レート(TTS)が客観的に<br>確認できる資料を能付してください。<br>(1)機械装置-工具翌見信品<br>100万円以上(税抜) 原則2社分以上の見積書を提出<br>100万円未満(税抜) 申請時の提出は不要<br>(2)委託-外注費<br>100万円以上(税抜) 原則2社分以上の見積書を提出<br>100万円未満(税抜) 申請時の提出は不要<br>(3)上記以外<br>申請時の提出は不要<br>(ただし、現地調査等で金額の妥当性等を確認する場合があります) | 1部     | ۵       | Δ       |         |
|    | 確定申告書の写し【税務署へ提出した <u>直近2期分</u> を提出すること】<br>※ 事業開始2年未満の事業者については直近1期分の写しで可                                                                                                    | 次の(1)〜 | -(5)のと  | :おり     |         |
|    | <ol> <li>別表一 ~ 十六</li> <li>(1) 別表一 ~ 十六</li> </ol>                                                                                                    | 各1部    | 0       |         |         |
| 4  | (2) 次昇報音書<br>(2) 勘定到日本即明細書                                                                                                    | 合1部    | 0       |         |         |
|    | <ul> <li>(3) 前定行日日前(5)和音</li> <li>(4) 法人事業概況説明書(考·裏)</li> </ul>                                                                                                    | 各1部    | 0       |         |         |
|    | <ul> <li>(5) 事業の収支内訳書</li> <li>※ 貸借対照表を含む責色申告決算書でも可</li> </ul>                                                                                                    | 各1部    |         |         | 0       |
| 5  | 代表者の直近の源泉徴収票( <u>直近2期分</u> )<br>※ 所得税納税証明書その2でも可(税務署発行)                                                                                                    | 各1部    |         | 0       |         |
| 6  | 資金繰り表<br>※ 任意様式、助成対象期間を月ごとに記載すること                                                                                                    | 1部     |         | 0       |         |
| 7  | 助成事業を遂行できる資金の裏付け書類<br>※ 代表者の銀行口座の残高証明書等                                                                                                    | 1部     |         | 0       |         |
| 8  | 登記簿謄本(履歷事項全部証明書)<br>※発行後3ヶ月以内                                                                                                    | 1部     | 0       | 0       |         |
| 9  | 個人事業の開業・廃業等届出書の写し<br>※都内税務署の受付印又は受信通知のあるもの                                                                                                    | 1部     |         |         | 0       |
| 10 | 法人事業税及び法人都民税の納税証明書(都税事務所発行)                                                                                                    | 1部     | 0       |         |         |
| 11 | 代表者の所得税納税証明書 その1(税務署発行)<br>※ 個人事業者は、個人事業税の納税証明書でも可(都税事務所発行)                                                                                                    | 1部     |         | 0       | 0       |
| 12 | 代表者の住民税納税証明書(区市町村発行)<br>※ 非課税の場合は住民税の非課税証明書でも可(区市町村発行)                                                                                                    | 1部     |         | 0       | 0       |
| 13 | 社歴(経歴)書(会社案内・概要でも可、個人・創業の場合は代表者の経歴書)                                                                                                    | 1部     | 0       | 0       | 0       |

#### <共同申請>

| No | 提出資料                                                                                                    | 部数     | 法人      | 未決算法人 | 個人事業者 |
|----|----------------------------------------------------------------------------------------------------|--------|---------|-------|-------|
| 1  | 申請書(実施計画、資金計画等)【指定様式】<br>※申請前確認書も併せて提出                                                                                                    | 1部     | 0       | 0     | 0     |
| 2  | 補足説明資料【様式自由: 30ページ以内程度】<br>企画書、仕様書、図面、システム構成図、フローチャート、競合製品カタログ等                                                                                                    | 1部     | <b></b> | •     | •     |
| 3  | 見積蓄の写し<br>※ 外質地取引の場合は見積日時点の当該外質の為替レート(TTS)が客観的に<br>確認できる資料を拒付してください。<br>(1)機械装置・工具影具借点<br>100万円以上(税抜)原則2社分以上の見積書を提出<br>100万円以上(税抜)申請時の提出は不要<br>(2)委託・外注量<br>100万円以上(税抜)原則2社分以上の見積書を提出<br>100万円以上(税抜)原則2社分以上の見積書を提出<br>100万円以上(税抜)申請時の提出は不要<br>(3)上記以外<br>申請時の提出は不要<br>(ただし、現地調素等で会編の妥当性等を確認する場合があります) | 1部     |         |       |       |
|    | 確定申告書の写し【税務署へ提出に <u>応道近2期分</u> を提出するとと】<br>※ 事業開始2年未満の事業者については直近1期分の写しで可                                                                                                    | 次の(1)~ | ~(5)のと  | おり    |       |
|    | (1) 別表一 ~ 十六                                                                                                    | 各1部    | 0       |       |       |
| 4  | (2) 決算報告書                                                                                                    | 各1部    | 0       |       |       |
|    | (3) 勘定科目内訳明細書                                                                                                    | 各1部    | 0       |       |       |
|    | <ul><li>(4) 法人事業概況説明書(表·裏)</li></ul>                                                                                                    | 各1部    | 0       |       |       |
|    | <ul><li>(5) 事業の収支内訳書</li><li>※ 貸借対照表を含む青色申告決算書でも可</li></ul>                                                                                                    | 各1部    |         |       | 0     |
| 5  | 代表者の直近の源泉徴収票( <u>直近2期分</u> )<br>※ 所得税納税証明書その2でも可(税務署発行)                                                                                                    | 各1部    |         | 0     |       |
| 6  | 資金繰り表<br>※ 任意様式、助成対象期間を月ごとに記載すること                                                                                                    | 1部     |         | 0     |       |
| 7  | 助成事業を遂行できる資金の裏付け書類<br>※代表者の銀行口座の残高証明書等                                                                                                    | 1部     |         | 0     |       |
| 8  | 登記簿謄本( <u>課歴事項を部証明書</u> )<br>※発行後3ヶ月以内<br>※中小企業営水ープによる申請の場合は、代表企業を含む <u>すべてのグループ構成企業<br/>の登記優讐上</u> を優出<br>※中小企業団体等による申請の場合は、同団体等の定款及び組合員名優とともに、同<br>団体等の定款及び組合員名優とともに、同<br>団体等の定款及び組合員名優とともに、同                                                                                                    | 1部     | 0       | 0     |       |
| 9  | 個人事業の開業・廃業等届出書の写し<br>※ 都内税務署の受付印又は受信通知のあるもの                                                                                                    | 1部     |         |       | 0     |
| 10 | 法人事業税及び法人都民税の納税証明書(都税事務所発行)                                                                                                    | 1部     | 0       |       |       |
| 11 | 代表者の所得税納税証明書 その1(税務署発行)<br>※個人事業者は、個人事業税の納税証明書でも可(都税事務所発行)                                                                                                    | 1部     |         | 0     | 0     |
| 12 | 代表者の住民税納税証明書(区市町村発行)<br>※ 非課税の場合は住民税の非課税証明書でも可(区市町村発行)                                                                                                    | 1部     |         | 0     | 0     |
| 13 | 社歴(経歴)書(会社案内・概要でも可、個人・創業の場合は代表者の経歴書)                                                                                                    | 1部     | 0       | 0     | 0     |

参考① ■ Word・Excel・PowerPointのPDFファイルへの変換は、下記手順で行うことができます。

PDF化 ■ 必要書類は、スキャンやファイル形式の変換等による、PDF形式でのアップロードを推奨します。

#### 手順1

PDF化したいファイルを開きます。

#### 手順2

「ファイル」のタブをクリックします。

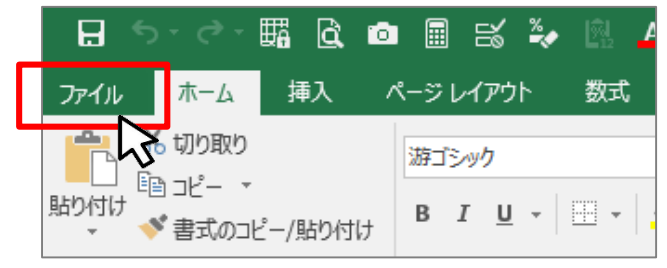

#### 手順3

🔺 ВАСК ТО ТОР

「名前を付けて保存」をクリックし、保存先のフォルダ等を選択します。

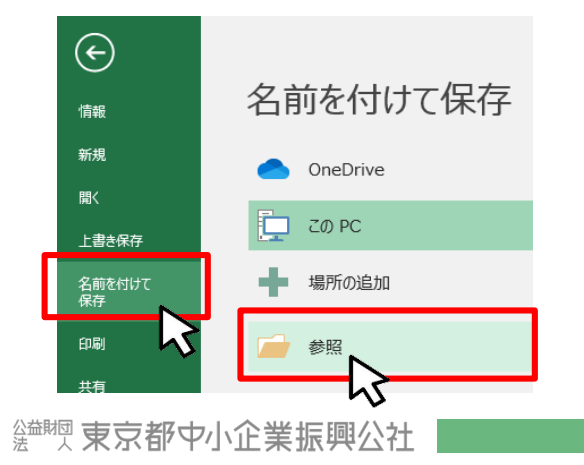

### 手順4

#### ファイルの種類から「PDF」を選択し、ファイル名を設定します。

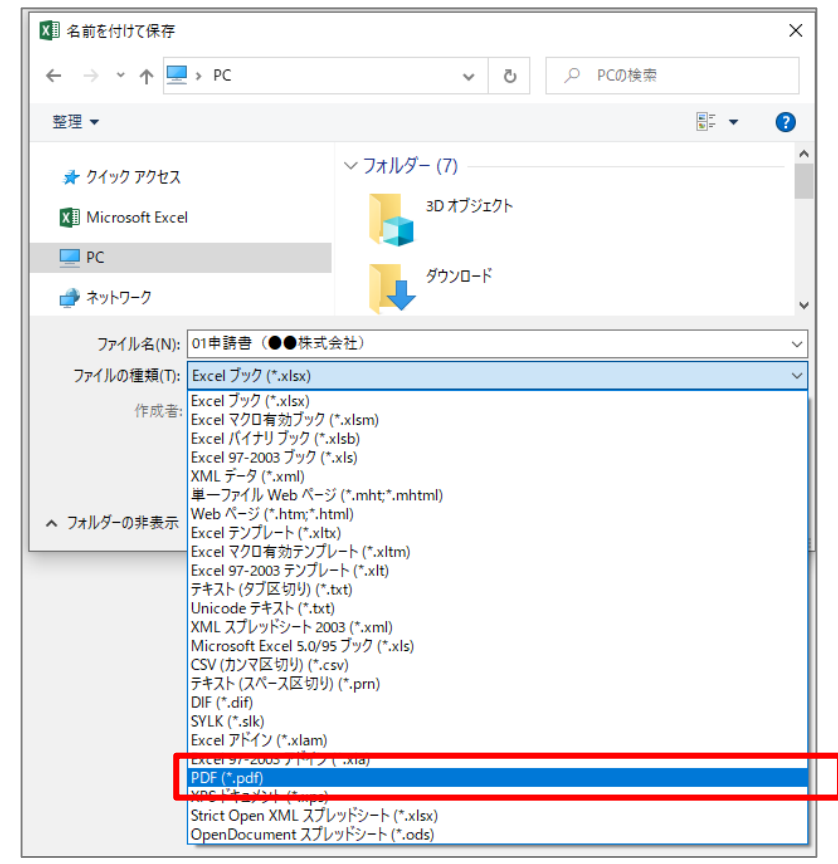

#### 手順5

「オプション」をクリックし、ページ範囲で「発行対象」で「ブック全体」を 選択し、「OK」をクリックします。

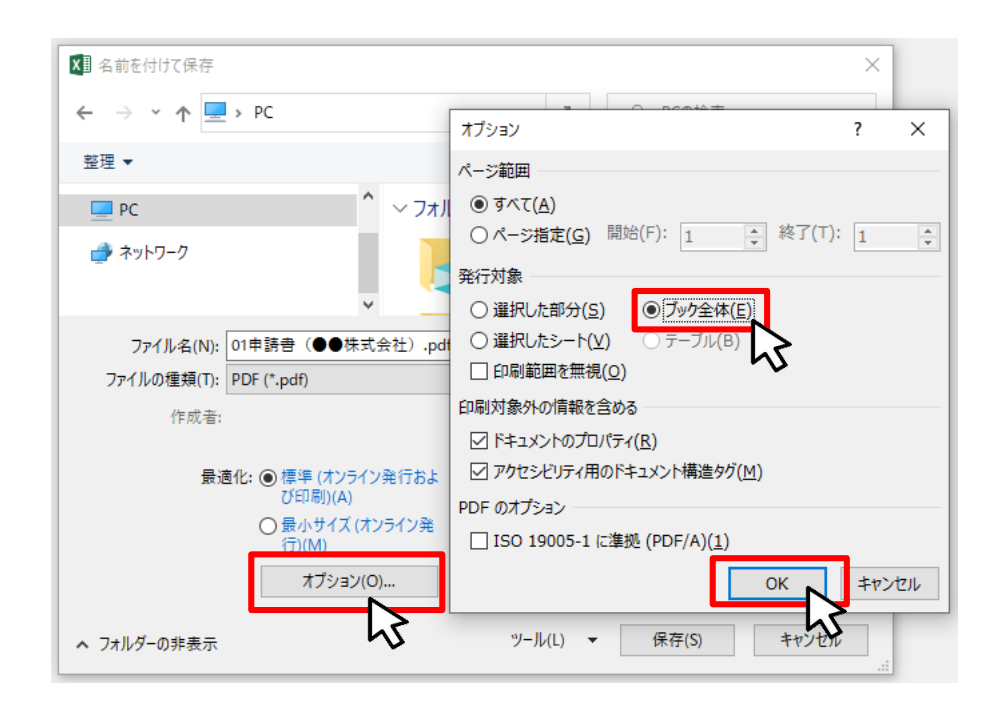

手順6

#### 保存ボタンをクリックします。

| ファイル名(N): 01申請書(●●株式会社).pdf                                              | ~                        |
|--------------------------------------------------------------------------|--------------------------|
| ファイルの種類(T): PDF (*.pdf)                                                  | ~                        |
| 作成者:                                                                     | タグ: タグの追加                |
| 最適化: (● 標準 (オンライン発行およ<br>び印刷)(A)<br>○ 最小サイズ (オンライン発<br>行)(M)<br>オプション(O) | ✓ 発行後にファイルを開く<br>(E)     |
| ▲ フォルダーの非表示                                                              | ツール(L) ▼ 保存(S) キャンセル .:: |

#### ※ PDFをスキャン・作成する際は書類の向きを下図のようにしてください。

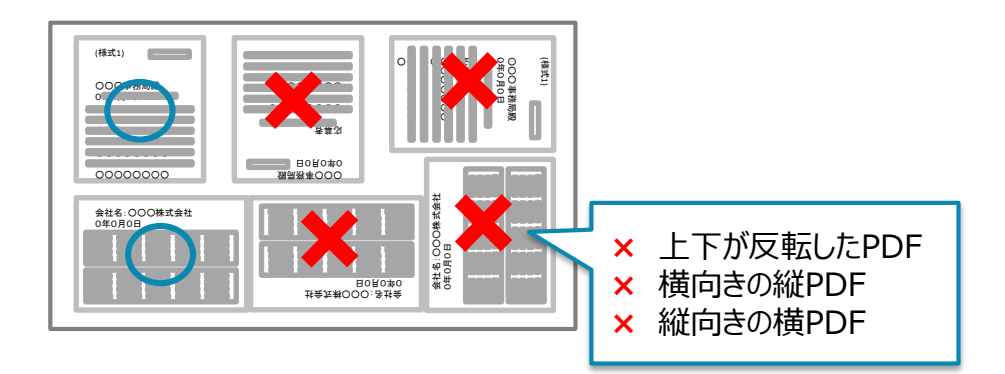

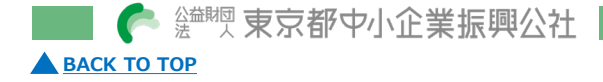

#### 一時保存データの再編集方法

#### 手順1

● 画面上部の「マイページ」をクリックします。

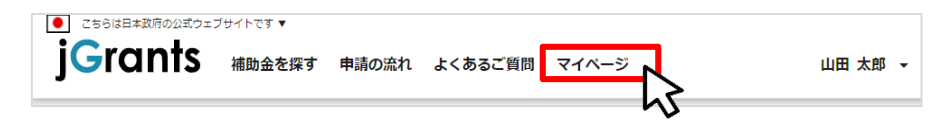

#### 手順2

ページ下部「申請履歴」に一時保存・申請した事業の一覧が表示されますので、「事業名」(申請テーマ)をクリックします。
 ※事業名が未記入の場合は、(タイトルなし)と表示されます。

#### 申請履歴

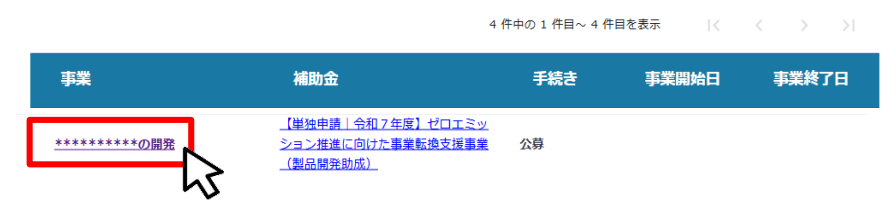

## 手順3

- 一時保存したデータは申請状況に「下書き中」と表示されます。
- 「**申請フォーム**」をクリックすると、再編集して申請することができます。

#### 作成済みの申請 ※下書き中の申請は下表のリンクから申請してください。

| 申請       | 申請状<br>況 | 申請完<br>了日時 | 通知文書(文<br>面) | 通知文書添付ファイル | 申請番号               | 下書き<br>削除 |
|----------|----------|------------|--------------|------------|--------------------|-----------|
| 単独申請フォーム | 下書き中     |            |              |            | RFI-<br>0001148804 | 削除        |
|          |          |            |              |            |                    |           |

● 申請後は、申請状況に「申請済み」、「申請完了日時」が表示されます。

#### 作成済みの申請 ※下書き中の申請は下表のリンクから申請してください。

| 申請       | 申請状<br>況 | 申請完<br>了日時          | 通知文書(文<br>面) | 通知文書添付ファイル | 申請番号               | 下書き<br>削除 |
|----------|----------|---------------------|--------------|------------|--------------------|-----------|
| 単独申請フォーム | 申請済み     | 2025年6月<br>16日11:00 |              |            | RFI-<br>0001148804 |           |

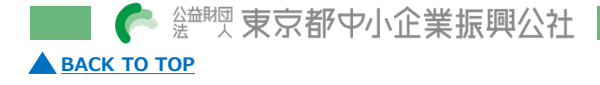

#### ■ 差戻し時の対応方法

#### 手順1

● 差戻しがあった場合は、」グランツから、申請フォーム「担当者メー ルアドレス」欄に記載のアドレスにメールが届きます。

#### 手順2

● メール内のURLをクリックします。

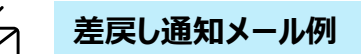

【送信元】

jGrants <<u>no-reply@jgrants-portal.go.jp</u>>

【件名】

補助金申請が差戻しされました(\*\*\*\*\*\*\*の開発:「【単独申請 | 令和7年度】ゼロエミッション推進に向けた事業転換支援事業(製品開発助成)」)

こちらはjGrants事務局です。

下記の申請が「差戻し対応中」になりました。

補助金名:【単独申請 | 令和7年度】ゼロエミッション推進に向けた事業転換支援事業(製品開発助成) 事業名称:\*\*\*\*\*\*\*\*の開発 提出申請:単独申請フォーム 差戻し/棄却コメント: 【対応期日】令和●年●月●日 【差戻し内容】書類が不足しているため、添付のうえ再度申請をしてください。

※本メールは自動送信されています。このメールに返信いただいても回答できませんので、 予めご了承ください。

(c) jGrants

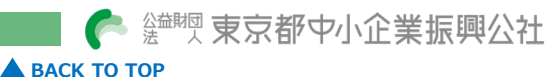

#### 手順3

- ●申請フォーム画面が表示されますので、差戻しコメントを確認し、必要に応じて修正を行います。
- 内容を修正した後、再度申請する際は「申請する」をクリックします。

| 申請                         |                                                                            |
|----------------------------|----------------------------------------------------------------------------|
| 申請先情報                      |                                                                            |
| 申請番号<br>補助金名<br>申請フォーム     | RFI-0001148805<br>【単独申請 令和7年度】ゼロエミッション推進に向けた事業転換支援事業(製品開発助成)<br>名 単独申請フォーム |
| 差戻し/棄刦                     | ^ ۲                                                                        |
| 差戻し/棄却<br>【対応期日】<br>【差戻し内容 | □メント<br>令和●年●月●日<br>】●●書類が不足しているため、添付のうえ再度申請をしてください。                       |
|                            |                                                                            |
|                            | 申請する 一時保存する                                                                |
| ●「申<br>意く)                 | 清する」ボタンをクリックすると、以後は修正できませんのでご注<br>ださい。                                     |
| ● 以上                       | で差戻し対応は完了です。                                                               |
|                            | ✓ メールが見当たらない、メールを削除したなど、URLが不明な場合は                                         |
|                            | 「マイページ:事業の詳細」からも確認が可能です。                                                   |

#### ■ 問い合わせ先

(公財)東京都中小企業振興公社 総合支援部 多摩支社 ゼロミッション推進に向けた事業転換支援事業(製品開発助成) 事務局

〒196-0033

東京都昭島市東町3-6-1

TEL:042-500-3901(平日 9:00~17:00)

e-mail: zeroemi\_kaihatsu@tokyo-kosha.or.jp

※ GビズIDに関するご不明点等は、「GビズIDヘルプデスク」へお問い合わせください。

https://gbiz-id.go.jp/top/contact/contact.html

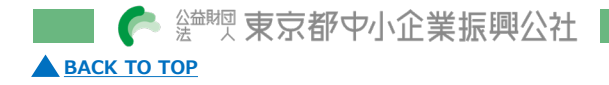

10